# **Assign VLAN ID on SPA122**

## Objective

A Virtual Local Area Network (VLAN) allows a group of hosts that are not connected to the same switch to communicate as if they were on the same broadcast domain. If VLAN is disabled, all traffic tagged with a VLAN ID coming in from the wired side is dropped. If the VLAN is enabled then it is forwarded. This article explains how to configure and assign a VLAN ID on the SPA122 VoIP device.

### **Applicable Devices**

• SPA122

#### **Software Version**

• v1.1.0

### **Assign VLAN ID**

Step 1. Log in to the web configuration utility and choose **Network Setup > Advanced Settings > VLAN**. The *VLAN* page opens:

| VLAN                                                        |
|-------------------------------------------------------------|
| Enable VLAN: 🔘 Enabled 💿 Disabled                           |
| VLAN ID: 0 (1-4094)                                         |
| Submit Cancel                                               |
| VLAN                                                        |
| Enable VLAN:) <ul> <li>Enabled</li> <li>Disabled</li> </ul> |
| VLAN ID: 1 (1-4094)                                         |
| Submit Cancel                                               |

Step 2. Click the **Enabled** radio button to allow the VLAN packets to pass between the wired and wireless interfaces that are on the same VLAN.

| VLAN                              |  |
|-----------------------------------|--|
| Enable VLAN: 💿 Enabled 🔘 Disabled |  |
| VLAN ID: 5 (1-4094)               |  |
| Submit Cancel                     |  |

Step 3. Enter the desired VLAN ID number in the VLAN ID field. The default value is 1.

**Note**: The VLAN ID can be any number from 1 to 4094.

Step 4. Click **Submit**. The changes are configured and the device is updated.